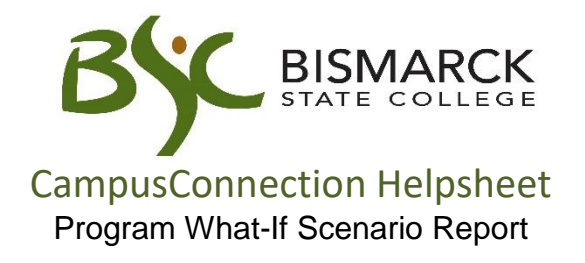

Thinking of changing your program? The Program What-If report is designed to help you run simulated scenarios on any degree program BSC offers.

- 1. Access <u>CampusConnection</u>.
- 2. Enter CampusConnection UserID and Password. Click [Log In].

| NORTH DAKOTA<br>UNIVERSITY SYSTEM                                                                               |                                                                                                    |  |  |  |
|----------------------------------------------------------------------------------------------------|----------------------------------------------------------------------------------------------------|--|--|--|
| Campus Solutions Log In<br>NDUS Campus Solutions requires authentication using your NDUS identifier.<br>User ID | Trouble Logging In?<br>If you are experiencing any difficulties getting logged into the system, please<br>use the links below. |  |  |  |
| Mystic.M.lan                                                                                                    | User ID and Password Help                                                                                                    |  |  |  |
| Password                                                                                                    | Send email to Help Desk                                                                                                    |  |  |  |
| I agree to the terms of the User Agreement                                                                      | Guest Page                                                                                                    |  |  |  |
| Log In                                                                                                    |                                                                                                    |  |  |  |
|                                                                                                    |                                                                                                    |  |  |  |
|                                                                                                    |                                                                                                    |  |  |  |

On your Student Homepage:

3. Click [Academic Progress] tile.

| ✓ Student Homepage |                      |                    |                |  |  |  |
|--------------------|----------------------|--------------------|----------------|--|--|--|
| Academic Progress  |                      | Tasks              | Manage Classes |  |  |  |
| Incomplete 82%     | Complete 19%         | 1                  |                |  |  |  |
| 18%                | Complete             | 11 To Do's 3 Holds |                |  |  |  |
| Financial Account  | Financial Aid        | Academic Records   | Profile        |  |  |  |
| Information Center | Student Self Service |                    |                |  |  |  |

On the left-side menu:

4. Select [View What-if Report].

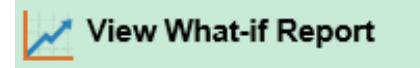

5. Select [Create New Report].

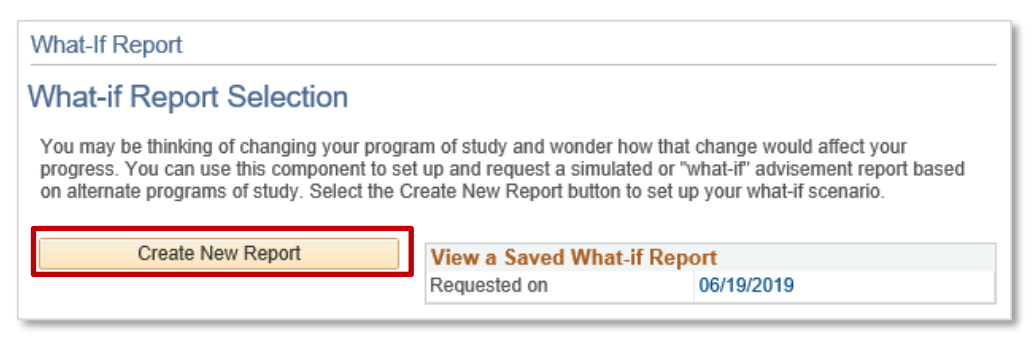

6. Select the [Institution], [Career], and [Catalog Year].

Select up to three program scenarios.

## Click [Submit Request].

| Create What-if Scenario                                                                                                    |                                                                                                    |                              |                                                     |       |
|----------------------------------------------------------------------------------------------------|----------------------------------------------------------------------------------------------------|------------------------------|-----------------------------------------------------|-------|
| You may be thinking of changing your p<br>set up a what-if scenario based on differ<br>to request a degree progress report bas                     | rogram of study or taking certain or<br>rent academic programs or course<br>red on your what-if information. | courses. Us<br>es. Select th | sing this page, you can<br>ne Submit Request button |       |
| Load Latest Scenario                                                                                                    |                                                                                                    |                              | RETURN TO REPORT SELE                               | CTION |
| Career Scenario                                                                                                    |                                                                                                    |                              |                                                     |       |
| Select a career for which you want the o                                                                                                    | hange to take place.                                                                                         |                              |                                                     |       |
|                                                                                                    |                                                                                                    |                              |                                                     |       |
| Institution                                                                                                    | Career                                                                                                    | Catal                        | og Year                                             |       |
| Bismarck State College 🗸                                                                                                    | Undergraduate                                                                                                | ✔ 201                        | 9 Fall                                              | ~     |
| Program Scenario<br>The information that appears on the page<br>can use the fields below to set up a what<br>You can define up to three scenarios. | ie by default is your current acade<br>it-if scenario based on one or mor                                    | mic informa<br>e programs    | ation. You<br>of study.                             |       |
| Academic Program                                                                                                    | Area of Study                                                                                                |                              | Concentration                                       |       |
| Liberal Arts/Transfer                                                                                                    | ✓ AS Liberal Arts Transfer                                                                                   | ~                            | Biology                                             | ~     |
| Cybersecurity&Computer Network                                                                                                    | ✓ AAS Cybersecurity&Comp                                                                                     | Netwks 🗸                     | n/a                                                 | ~     |
| Management                                                                                                    | ✓ AAS Management                                                                                             | ~                            | Entrepreneurship                                    | ~     |
| Course Scenario<br>Select the "browse course catalog" butt<br>what-if scenario.                                                                    | on and then select courses for inc                                                                           | lusion in yo                 | ur course                                           |       |
| browse course catalog                                                                                                    |                                                                                                    |                              |                                                     |       |
| What-If Course List                                                                                                    | Personalize   View A                                                                                         | u   🖸                        | First 🕚 1 of 1 🕑 Last                               |       |
| Course                                                                                                    |                                                                                                    |                              |                                                     |       |
|                                                                                                    |                                                                                                    |                              |                                                     |       |
|                                                                                                    |                                                                                                    | ſ                            |                                                     |       |
|                                                                                                    |                                                                                                    |                              | Submit Request                                      |       |

7. Click **[Collapse All]** to view all What-if reports generated. Expand each program individually to view requirements.

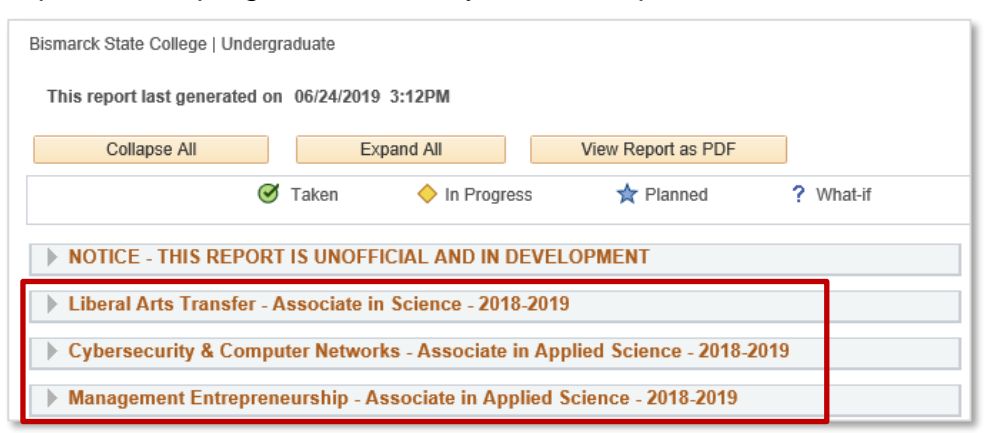

8. The report by default will display in the interactive view.

The interactive view is not printer-friendly but allows for expanding and collapsing of each requirement area to see the details.

| My Academic Requirements      |                          |                 |            |
|-------------------------------|--------------------------|-----------------|------------|
| Select Institution / Career   | 3ismarck State College > | Undergraduate V | Change     |
| This report last generated on | 06/12/2019 1:50PM        |                 |            |
| Collapse All                  | Expand All               | View Repo       | ort as PDF |
|                               | 🞯 Taken                  | In Progress     | 🖈 Planned  |
| NOTICE - THIS REPORT          | S UNOFFICIAL AND         | IN DEVELOPMENT  |            |
| Liberal Arts Transfer - As    | sociate in Science - 2   | 2018-2019       |            |

The printer-friendly view can be displayed by clicking [View Report as PDF].

| My Academic Requirements        |                      |                   |            |
|---------------------------------|----------------------|-------------------|------------|
| Select Institution / Career     | smarck State College | > Undergraduate 🗸 | Change     |
| This report last generated on 0 | 6/12/2019 1:50PM     |                   |            |
| Collapse All                    | Expand All           | View Rep          | ort as PDF |
|                                 | 🕑 Taken              | ♦ In Progress     | 📌 Planned  |
| NOTICE - THIS REPORT IS         | UNOFFICIAL AND       | IN DEVELOPMENT    |            |
| Liberal Arts Transfer - Ass     | ociate in Science -  | 2018-2019         |            |

The printer-friendly PDF displays on a new browser tab. This format is not only printer-friendly but can also be saved.

| BISMARCK ACC                                                                                                    | idemic<br>ismarc       | : Requir<br>k State Co                                   | ement:<br>ollege                                                    | S                                                                              |                                                                                                    |                           |                      |         |
|----------------------------------------------------------------------------------------------------|------------------------|----------------------------------------------------------|---------------------------------------------------------------------|--------------------------------------------------------------------------------|----------------------------------------------------------------------------------------------------|---------------------------|----------------------|---------|
|                                                                                                    |                        | Filed an                                                 | Application                                                         | for Degree                                                                     |                                                                                                    |                           |                      |         |
| Student                                                                                                    |                        | ·                                                        |                                                                     |                                                                                |                                                                                                    |                           |                      |         |
| ID Number                                                                                                    | •                      | Minimum<br>Setiefiedu                                    | GPA Re                                                              | quirements                                                                     | i<br>sulativo CBA, including a 2.00                                                                                                    | institution               |                      |         |
| Report Academic Requirements Include In-Progress Courses                                                                                        |                        | Saustieu.                                                | cam a mini                                                          | mum 2.00 cui                                                                   | nuiative GFA, including a 2.00                                                                                                    | institution               | al GFA.              |         |
| Processed 5/5/2016 2:58 PM                                                                                                    |                        |                                                          |                                                                     |                                                                                |                                                                                                    |                           |                      |         |
| 0.11                                                                                                    |                        | 🗸 Cumula                                                 | ative GPA                                                           | Details                                                                        |                                                                                                    |                           |                      |         |
| Catalog                                                                                                    |                        | Satisfie                                                 | d: Earn a r                                                         | minimum 2.00                                                                   | cumulative grade point avera                                                                                                    | ge (BSC+1                 | Fransfer).           |         |
| Programs Plans Subplans Year Term                                                                                                    |                        |                                                          |                                                                     |                                                                                |                                                                                                    |                           |                      |         |
| Criminal Justice Program - LIGCM J 2016 Spring                                                                                                  |                        | Note: A                                                  | cademic Si                                                          | (IIIs Courses (                                                                | (ASC) are not included in GPA                                                                                                    | -                         |                      |         |
| AAS Criminal Justice 2016 Spring                                                                                                    |                        | NOTE                                                     | An in-nroar                                                         | ess (IP) rene                                                                  | at of a prior course causes the                                                                                                    | earlier ora               | ide & crei           | dits to |
|                                                                                                    | _                      | be remo                                                  | ved from C                                                          | SPA calculatio                                                                 | on & credit totals in this report.                                                                                                    | carner gre                |                      |         |
| NOTICE - THIS REPORT IS UNDEFICIAL AND IN DEVELOPMENT                                                                                           |                        | GPA: 2                                                   | .000 required                                                       | d, 2.143 comple                                                                | eted                                                                                                    |                           |                      |         |
| RECOMMENDATION:                                                                                                    |                        | Term                                                     | Subject                                                             | Catalog Nbr                                                                    | Course Title                                                                                                    | Grade                     | Units                | Type    |
|                                                                                                    |                        | 2014 Fall                                                | COMM                                                                | 270                                                                            | Basic TV and Video                                                                                                    | В                         | 3.00                 | EN      |
| Review your Academic Advisement Report with your advisor prior to completing course                                                             |                        | 2014 Fall                                                | CSCI                                                                | 122                                                                            | Beginning Visual Basic                                                                                                    | C                         | 3.00                 | EN      |
| registration each semester. Once degree requirements have been met; students must satisf                                                        | /                      | 2014 Fall                                                | SOC                                                                 | 110                                                                            | Intro to Sociology                                                                                                    | č                         | 3.00                 | EN      |
| all admissions requirements, clear all college obligations, and file an "Application for Degree                                                 |                        | 2015 Sprin                                               | PHIL                                                                | 210                                                                            | Ethics                                                                                                    | C                         | 3.00                 | EN      |
| in the Academic Records Office at the beginning of the semester in which they expect to                                                         |                        | 2015 Sprin                                               | PHIL                                                                | 250                                                                            | Philosophy In Cinema                                                                                                    | C                         | 3.00                 | EN      |
| complete the requirements for graduation.                                                                                                    |                        | 2016 Sprin                                               | CHEM                                                                | 112                                                                            | Intro to Forensic Science                                                                                                    | - ·                       | 3.00                 | IP      |
|                                                                                                    |                        | 2016 Sprin                                               | CHEM                                                                | 112L                                                                           | Intro to Forensic Sci Lab                                                                                                    |                           | 1.00                 | IP      |
| Official degree requirements completion is determined by the Registrar.                                                                         |                        | 2016 Sprin<br>2016 Sprin                                 | ENGL                                                                | 110                                                                            | Fund of Public Speaking                                                                                                    | -                         | 3.00                 | P       |
|                                                                                                    |                        | 2016 Sprin                                               | MATH                                                                | 103                                                                            | College Algebra                                                                                                    | -                         | 4.00                 | IP IP   |
| Criminal Justice - Associate in Applied Science (AAS) - 2015-2016 Not Satisfied: Fulfill the requirements of the Criminal Justice (AS) program. | -                      | ✓ Instituti<br>Satisfie<br>Note: A<br>NOTE: J<br>be remo | onal GPA<br>d: Earn a r<br>cademic SI<br>An in-progr<br>oved from C | Details<br>minimum 2.00<br>kills Courses (<br>ress (IP) repe<br>3PA calculatio | i institutional grade point avera<br>(ASC) are not included in GPA<br>at of a prior course causes the<br>on & credit totals in this report. | ige (BSC o<br>earlier gra | only).<br>Ide & crea | dits to |
| Denne Den inverse Charling AAO                                                                                                    |                        | GFA: 2                                                   | .000 required                                                       | a, 2.143 comple                                                                | ned                                                                                                    | _                         |                      |         |
| Degree Requirements Checklist AAS:                                                                                                    |                        | 2014 Fall                                                | Subject                                                             | Catalog Nbr<br>270                                                             | Course Title<br>Basic TV and Video                                                                                                    | Grade                     | Units<br>3.00        | Type    |
| Earned a minimum of 3 credits in ENGL 110                                                                                                    |                        | 2014 Fall                                                | CSCI                                                                | 122                                                                            | Beginning Visual Basic                                                                                                    | č                         | 3.00                 | EN      |
| Earned a minimum of 3 credits in ENGL 120, 125 or COMM 110                                                                                      |                        | 2014 Fall                                                | ENGL                                                                | 110                                                                            | College Composition I                                                                                                    | C C                       | 3.00                 |         |
| Earned a minimum of 3 credits in Arts & Humanities/Social & Behavioral Science                                                                  |                        | 2015 Sprin                                               | PHIL                                                                | 210                                                                            | Ethics                                                                                                    | č                         | 3.00                 | EN      |
| Earned a minimum of 6 credits in Math, Science & Technology                                                                                     |                        | 2015 Sprin                                               | PHIL                                                                | 250                                                                            | Philosophy In Cinema                                                                                                    | C                         | 3.00                 | EN      |
| Earned prescribed technical requirements                                                                                                    |                        | 2015 Fall<br>2016 Sprin                                  | CHEM                                                                | 111                                                                            | Intro to Psychology                                                                                                    | C                         | 3.00                 | EN      |
| Earned a minimum of 60 total credits                                                                                                    |                        | 2016 Sprin                                               | CHEM                                                                | 112L                                                                           | Intro to Forensic Sci Lab                                                                                                    |                           | 1.00                 | P       |
| (Academic Skills Courses (ASC) do not apply toward graduation.)                                                                                 |                        | 2016 Sprin                                               | COMM                                                                | 110                                                                            | Fund of Public Speaking                                                                                                    |                           | 3.00                 | IP      |
| Earned a minimum of 15 Institutional CPA (BSC only)                                                                                             |                        | 2016 Sprin<br>2016 Sprin                                 | MATH                                                                | 120                                                                            | College Composition II                                                                                                    |                           | 3.00                 |         |
| Earned a minimum 2.00 institutional GPA (BSC 0fly)                                                                                              |                        | Type: EN=En                                              | rollment IP                                                         | =In Progress                                                                   | R=Transfer TE=Test OT=Othe                                                                                                    | PL=Plann                  | er WH=W              | /hat-lf |
| Earned a minimum 2.00 GPA in precribed technical program                                                                                        |                        |                                                          |                                                                     |                                                                                |                                                                                                    |                           |                      |         |
| Cleared all college obligations                                                                                                    | >                      | Minimum                                                  | Credit R                                                            | equiremen                                                                      | ts                                                                                                    |                           |                      |         |
| Declared program of study is degree-seeking                                                                                                    |                        | Not Satisfie                                             | ed: Earn a                                                          | minimum of 6                                                                   | 0 total credits, including at lea                                                                                                    | st 15 credi               | ts from B            | SC.     |
|                                                                                                    |                        |                                                          |                                                                     |                                                                                |                                                                                                    |                           |                      |         |
| For Planning and Advising Pur                                                                                                    | ooses on<br>age 1 of 3 | ly - Consul                                              | t with you                                                          | ır Advisor                                                                     |                                                                                                    |                           |                      |         |

## Tips for Navigating the Interactive Requirements View

- 1. By default, the report expands requirements that are not satisfied and collapses requirements that are satisfied. Use <u>Collapse All</u> and <u>Expand All</u> to collapse and expand every requirement in the report.
- 2. The three icons  $\mathfrak{S}$ ,  $\diamond$  and  $\bigstar$  indicate the status of a course used to satisfy an academic requirement as Taken, In Progress, or Planned.
- 3. Click  $\triangleright$  to expand and  $\bigtriangledown$  to collapse an individual academic requirement.
- By default, a maximum of 10 courses are displayed for an individual requirement. Use View All, First, Next and Last to view more. They will look like this: View All First I 1-10 of 27 Last.
- 5. Click on a course name to view a description of the course. Course sections are also shown.

- 6. The first requirement on every report is a notice that official degree requirements completion is determined by the Registrar. This requirement may be collapsed but will never be satisfied.
- 7. All requirements are organized & reflect a student's active academic program(s).
  - a. The interactive report contains 3 levels. They consist of requirement groups, requirements, & requirement lines.
    - i. Requirement groups contain the main heading on the interactive report. Usually reflecting the student's active academic program and catalog year.

```
Management Entrepreneurship - Associate in Applied Science - 2018-2019
```

ii. Requirements contain each specific requirement of an academic program.

| Cumulative GPA                                                    |  |
|-------------------------------------------------------------------|--|
| Not Satisfied: Earn a minimum 2.00 cumulative GPA (BSC+Transfer). |  |

iii. Requirement lines contain the detailed line requirements that are the most specific level of requirements. These lines include the specific courses used to satisfy a requirement. Every detailed line of a requirement must be satisfied in order for each requirement or requirement group to be satisfied.

|          |                                 | Personaliz | e View All I 💷 🛛 F | First 🕚 1-9 of | 9 🕑 Last                                   |
|----------|---------------------------------|------------|--------------------|----------------|--------------------------------------------|
| Course   | Description                     | Units      | When               | Grade          | Status                                     |
| ACCT 200 | Elements of Accounting I        | 3.00       | 2018 Fall          | С              | ${ \  \  \  \  \  \  \  \  \  \  \  \  \ $ |
| ACCT 201 | Elements of Accounting II       | 3.00       | 2019 Spring        |                | <b></b>                                    |
| BADM 201 | Principles of Marketing         | 3.00       | 2018 Fall          | С              | ${ \  \  \  }$                             |
| COMM 110 | Fund of Public Speaking         | 3.00       | 2017 Fall          | В              | ${ \  \  \  \  \  \  \  \  \  \  \  \  \ $ |
| CSCI 101 | Intro to Computers              | 3.00       | 2018 Fall          | D              | Ø                                          |
| ECON 201 | Principles of<br>Microeconomics | 3.00       | 2018 Fall          | С              | ø                                          |
| ECON 202 | Principles of<br>Macroeconomics | 3.00       | 2019 Spring        |                | <b>♦</b>                                   |
| ENGL 110 | College Composition I           | 3.00       | 2018 Fall          | D              | ${ \  \  \  \  \  \  \  \  \  \  \  \  \ $ |
| HIST 104 | United States Since 1877        | 3.00       | 2019 Spring        |                | <b></b>                                    |

For any further questions, or to report a problem with degree audit, please contact Academic Records at 701.224.5420.